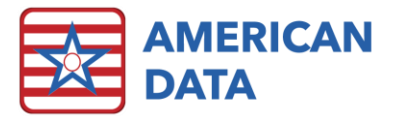

# **ECS Version 10.1.5.4**

| Version: 10.1.5.4                  | Safety Issues: None                                                             |
|------------------------------------|---------------------------------------------------------------------------------|
| Minimum Version Required: 10.1.4.8 | Average Expected Down Time: 5-15<br>Minutes                                     |
| Pre-Release Date: -                | Type: Update                                                                    |
| Official Release Date: 5/24/2021   | <b>Support Documentation:</b> What's New 10.1.5.x, Electronic Sign Enhancements |
|                                    |                                                                                 |

## Special Instructions: None

## Improvements

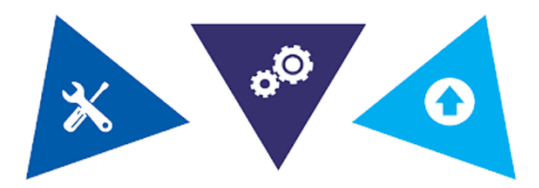

### The following bugs in version 10.1.5.3 have been corrected:

- Residents who were not appearing in the MDS Manager > Scheduling Tool will now correctly display.
- When creating an IPA MDS assessment from the IPA Predictor, Section X will be signed.
- The MDS Manager will only look to mark assessments as "Accepted" if it has not been loaded within 90 days.
- Users will no longer receive access violations when closing out of ECS.
- Thumbnail pictures of the resident will display correctly in alarms.

### The following bugs in version 10.1.5.2 have been corrected:

- Issues related to graph reports have been resolved and they are interactive.
- Some pictures were printing too large, therefore cutting off some of the picture. To correct this, a **Print** button has been added onto the Media Image tab which will first present users with a Print Preview of the picture, allowing them to resize as needed.
- The options for Multi-Hold, Multi-Decline, and Multi-Sign Out on the Electronic Sign will work as intended on all order types.
- When writing an entry that has compare setups (e.g., weights, blood pressures, etc.), the result will write back into the correct location.

• Scrolling in the Electronic Sign screen has been restored to the correct speed.

#### The following bugs in version 10.1.5.1 have been corrected:

- When continuing an MDS, the word "Continue" will no longer be misspelled.
- If utilizing the scroll bar/scroll wheel on the mouse when scrolling through the MAR/TAR/To Do List, this will now work appropriately.
- If a facility's database is MS (instead of MY), any query errors experienced when loading the MDS Manager have been resolved.

### The following bugs in version 10.1.4.8 have been corrected:

- The following MDS bugs have been corrected:
  - N2005 is no longer showing up intermittently as inactive.
  - CMS Edit 3802 no longer displays inappropriately on stand-alone PPS Assessments.
  - When Item D0100 is marked as unknown (-), items D0200A-D0200I now transmit appropriately as unknowns (-), rather than skips (^).
  - Edit 3924 no longer comes up erroneously when combining a Medicare Replacement with a PPS Discharge.
  - Item X0600B now fills in correctly on OBRA corrections when combined with PPS med replacement assessments.
  - Not OBRA Not PPS(5-day) assessments now print and transmit all O0425 items correctly as skips (^).
- The following repairs have been made to the mobile environment:
  - Messages and internal communications sent from the mobile environment now adhere to site/service requirements.
  - Entries containing entry breaks in the PT Administered topic now save from Mobile.
  - When PRN medications are signed out and assigned a time manually, the time now shows up correctly.
- MDS Manager no longer incorrectly predicts an admission assessment following a discharge when the resident is eligible to continue where they left off.
- "Delete Obsolete Record" feature no longer requires active entries.
- Repaired transmit count column in the MDS Manager.
- PDPM Analyzer is no longer looking at A2000 when A2000 is inactive.
- Using 'Collect' in the IPA predictor will no longer change the ARD of the previous 5-day assessment.
- Vertical column headings in variable height fields no longer cause overlap when the report is run on more than one resident.
- NTA points now display correctly within the view and diagnosis screens.
- MAR tasks set to look at 100 weeks or more no longer display an incorrect date in the header when scrolling through.
- New Scheduler tasks can now be created, and QDBE errors when creating them are resolved.
- In MDS Manager, on the scheduling pane, annual assessments are now predicted 90 days from the last quarterly (270) rather than 365 days from the last annual/admission assessment.
- Quality Measure reports updated to most recent version released by CMS.
- An error in certain Charge Master tasks was resolved. The error was generated when clicking the Go button.
- An issue with Aging was resolved where if the user had to go to the Control button to change date parameters, the correct data would not be displayed. Users can now go to Control and change dates without issue.

# Accessing The Updates

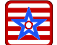

Updates are available on the Client Sign On portion of our website. <u>Click Here</u> to access the Client Sign On. On the Client Sign On page, enter the following information and then click Log In.

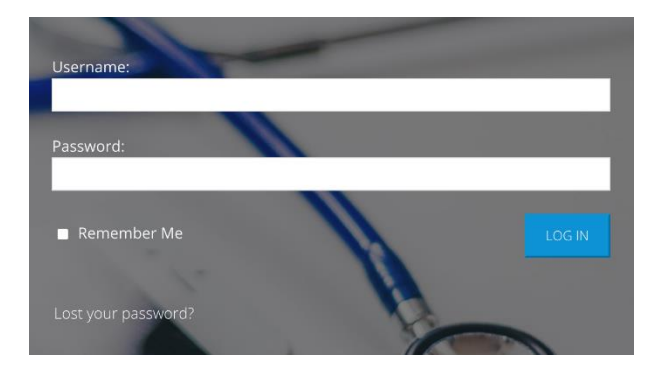

3. Once logged into the Client Sign On, click on the **Updates** tab. From the dropdown menu, choose the appropriate version of ECS for your facility. Each update will contain the appropriate documentation. 1. **Username**: Use the username assigned to you by your facility's Administrator, DON, or System Supervisor.

2. **Password**: Enter the password assigned to you by your facility's Administrator, DON, or System Supervisor. If you do not remember your password, click the "Lost your password?" link to update your password.

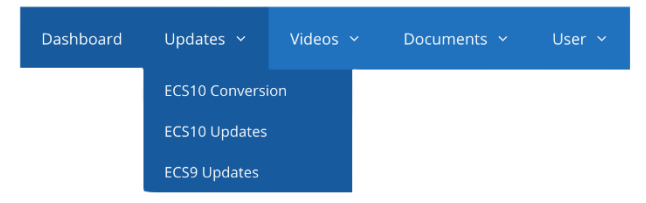

## **Install Instructions**

- 1. Download the file. Choose Save to Disk.
- 2. Go to the location where you saved the file.
- 3. Double-click on the file name. This will start the installation and will open ECS Update and a pre-update checklist.
- Check the path where the file will be installed. This will start the installation process and guide you through the next steps. For example, if ECS is located at J:\ECS, then you should install to J:\ECS. (Change only if necessary).
- 5. Verify the update path; this should be set by default with typically no need to change this setting.
- After clicking Next, the update begins its automated process, and no user interaction is necessary unless specified or complete.
- 7. Click Finish.
- (Optional) Any clients using Citrix or Terminal Services should log on to the console of these servers with users still out of ECS and launch ECS as a network admin. This copies the latest program files applied during the update. Once the login screen appears, other users can log back in to ECS.

# Stay Connected

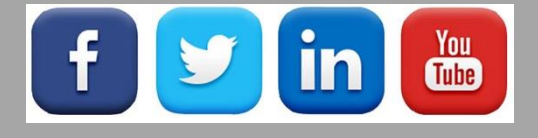

Quick Links: <u>Client Sign On I ECS User Forum</u> I tech@american-data.com

How are we doing? Please send your feedback! <u>-Click Here-</u> to email us your feedback.

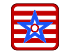